# **Faculty Additional Pay**

### Helpful Links

#### Faculty Additional Pay | Faculty Affairs and Development | CSUSB

- The submission dates will change each term, it's important to check this site at the beginning of each term for current dates.
- For questions regarding the status of an additional pay pre-authorization, contact your college analyst.
- For questions regarding the status of an additional pay pre-authorization that has been approved and you are awaiting payment, contact Payroll.

Training Video: FacultyAdditionalPay\_Walkthrough\_NEW\_FINAL2.mp4 - Google Drive

#### Faculty Affairs Maximum Overload Calendar

Max Allow Calendar | Faculty Affairs and Development | CSUSB

#### How to Guide:

#### Login & Navigation

Log into MyCoyote and select the My Employment tile and then the Faculty Additional Pay tile.

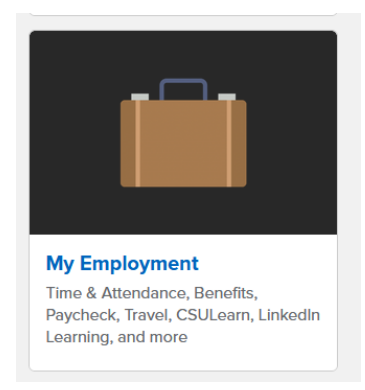

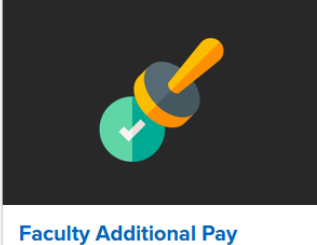

Request Pre-authorization requests for Faculty Additional Pay for UEC

Once on the Additional Pay UEC Pre-Auth page

• To add a new FAP preauthorization select the Add a New Value icon on the top center

| – My Homepage                                                                                                    | Addtnl Pay UEC Pre-Auth                | □ :<br>□        |
|----------------------------------------------------------------------------------------------------|----------------------------------------|-----------------|
| Itnl Pay UEC Pre-Auth                                                                                                    |                                        | New Window   He |
| Find an Existing Value<br>Search Criteria<br>Enter any information you have and click Search. Leave fields blank for a list of all values.                                                                                                    | O Add a New Value                      |                 |
| S Recent Searches Choose from recent searches V 🖉 S                                                                                                    | ved Searches Choose Box saved searches |                 |
| Empl (I) Sugna anti-v , Q<br>Torri Sugna anti-v , Q<br>Herri Sugna anti-v , Q<br>Herri Sugna anti-v , Q<br>Let Henri Sugna anti-v , Q<br>Bata Data , v , Sig<br>Sata ta Sugna anti-v , Q<br>Adots Leve Englistica<br>Adots Leve Englistica<br>Adots Leve Englistica<br>Sata Sugna anti-v , Q<br>Adots Leve Englistica<br>Sata Sugna anti-v , Q<br>Adots Leve Englistica<br>Sata Sugna anti-v , Signa Anti-v , Q<br>Sata Sugna anti-v , Signa Anti-v , Q<br>Sata Sugna anti-v , Signa Anti-v , Q<br>Sata Sugna anti-v , Signa Anti-v , Q<br>Sata Sugna anti-v , Signa Anti-v , Signa Ant |                                        |                 |
| Ś                                                                                                    | <b>X</b>                               |                 |

- Enter your Coyote Employee ID number
- Select the **term** you are submitting the FAP for. If you do not know the term number, click on the magnifying glass and select the term from the list.
- You can only submit one term or project per request

| ← My Homepage           | Look Up Term                                                           |
|-------------------------|------------------------------------------------------------------------|
| Addtnl Pay UEC Pre-Auth | Term begins with ♥<br>Description begins with ♥<br>Term Begin Date = ♥ |
| Add a New Value         | Look Up Clear Cancel Basic Lookup                                      |
|                         | Search Results                                                         |
| *Empl ID                | View 100 First 🕚 1-25 of 25 🕟 Last                                     |
| *Torm                   | Term Description Term Begin Date Term Ending Date                      |
|                         | 2255 Spring Break 2025 03/30/2025 04/05/2025                           |
| Add                     | 2254 Spring 2025 01/15/2025 05/22/2025                                 |
|                         | 2252 Winter Intersession 2025 12/20/2024 01/14/2025                    |
|                         | 2248 Fall 2024 08/19/2024 12/19/2024                                   |
|                         | 2246 Summer 2024 05/24/2024 08/18/2024                                 |
|                         | 2245 Spring Break 2024 04/01/2024 04/06/2024                           |
|                         | 2244 Spring 2024 01/19/2024 05/23/2024                                 |
|                         | 2242 Winter Intersession 2024 12/22/2023 01/18/2024                    |
|                         | 2238 Fall 2023 08/17/2023 12/21/2023                                   |
|                         | 2236 Summer 2023 05/27/2023 08/16/2023                                 |
|                         | 2235 Spring Break 2023 03/26/2023 04/01/2023                           |
|                         | 2234 Spring 2023 01/20/2023 05/26/2023                                 |
|                         | 2232 Winter Intersession 2023 12/16/2022 01/19/2023                    |
|                         | 2228 Fall 2022 08/17/2022 12/15/2022                                   |
|                         | 2226 Summer 2022 05/27/2022 08/16/2022                                 |
|                         | 2225 Spring Break 2022 03/27/2022 04/02/2022                           |
|                         | 2224 Spring 2022 01/21/2022 05/26/2022                                 |
|                         | 2222 Winter Intersession 2022 12/17/2021 01/20/2022                    |
|                         | 2218 Fall 2021 08/17/2021 12/16/2021                                   |
|                         | 2216 Summer 2021 06/02/2021 08/16/2021                                 |
|                         | 2215 Spring Break 2021 03/28/2021 04/03/2021                           |
|                         | 2214 Spring 2021 01/22/2021 05/27/2021                                 |
|                         | 2212 Winter Intersession 2021 12/18/2020 01/21/2021                    |
|                         | 2208 Fall 2020 08/17/2020 12/17/2020                                   |
|                         | 2206 Summer 2020 06/22/2020 08/14/2020                                 |

| Favorites 🔻 Main Menu                     | ▼ → SB Custom ▼ → SB SA Custom Menu ▼ →                     | Additional P  | ay 🔹 🕥 Ad    | lditional Pay   | y Application | 1 <b>▼</b> → | UEC Pre-Authoriza   | ition            |                 |
|-------------------------------------------|-------------------------------------------------------------|---------------|--------------|-----------------|---------------|--------------|---------------------|------------------|-----------------|
|                                           |                                                             |               |              |                 |               | A.II.        |                     |                  |                 |
| CSUSD                                     | CS – Campus Solutions/Stude                                 | ent Info      |              |                 |               | All 🔻        | Search              |                  | Advanced Search |
|                                           |                                                             |               |              |                 |               |              |                     |                  |                 |
| Request For Addition                      | onal Pay Pre-Authorization - UEC Only                       |               |              |                 |               |              |                     |                  |                 |
| Primary Job and Current                   | Status of Candidate                                         |               |              |                 |               | Α            | pplication Status   |                  |                 |
| Empl ID                                   | Name                                                        | Empl Rcd      | 0            | Emp Sts /       | Active        | St           | atus Draft          |                  |                 |
| College C0920                             | Dept CF0920 CNS-Computer Sci & Engineering                  | Union CD      | R03          | Full/Part F     | Full-Time     | L            | evel 1 Submissio    | n                |                 |
| Job Cd 2360                               | Title InstrFacAY                                            | FLSA Exe      | mpt          | Faculty         |               |              |                     |                  |                 |
| Pre-Authorization                         |                                                             |               |              |                 |               |              |                     |                  |                 |
| Fall 2021                                 | *Start Date 08/17/2021 🛐                                    | *End Date 1   | 12/16/2021   | 🖻 Comp          | Type: Dail    | ly Rate      | Actual Comp         | Rate 85644.000   |                 |
| *Payment Type                             | ✓ Pay Rate                                                  | Nbr of Worl   | k Days       | Total C         | Compensati    | ion          |                     | ock Compensatior | 1               |
| *Description of Work:                     |                                                             |               |              |                 |               |              |                     |                  |                 |
| -                                         |                                                             |               |              |                 |               |              |                     |                  |                 |
|                                           |                                                             |               |              |                 |               |              |                     |                  | 11.             |
| Apply FTE for Annualizat                  | ion                                                         |               |              |                 |               |              |                     |                  |                 |
| Assigned by Job: 1.00000                  | 0 SWB FTE 0.000000 This Request: 0.000000                   | Other Requ    | ests: 0.0000 | 000 <b>Tota</b> | al FTE: 1.000 | 0000         | Available FTE: 0.   | 250000 Available | e Days 25.00    |
| Cost Allocation                           |                                                             |               |              |                 |               |              |                     |                  |                 |
| Enter the chart field below f<br>Payroll. | or the grant/project you are requesting time from, to matcl | n with UEC PT | R. Once App  | roved and w     | worked - MU   | JST sub      | mit Overload time s | sheet to UEC     |                 |
| (31754, 113)                              |                                                             |               |              |                 |               |              |                     |                  |                 |
| Project                                   | PI Fu                                                       | nd A          | Account      | D               | DeptID        | Dep          | artment Name        |                  |                 |
| ٩                                         |                                                             |               |              |                 |               |              |                     |                  |                 |
| Notes And Comments                        |                                                             |               |              |                 |               |              |                     |                  |                 |
|                                           |                                                             |               |              |                 |               |              |                     | View All Not     | es / Commments  |
|                                           |                                                             |               |              |                 |               |              |                     | Add To Not       | tes / Comments  |
|                                           |                                                             |               |              |                 |               |              | ,                   | //.              |                 |
| Application Update Inform                 | mation                                                      |               |              |                 |               |              |                     |                  |                 |
| Created On: 08/11/2021                    | Submitted By:                                               |               | Las          | t Updated B     | By:           |              |                     | At               |                 |
| Save                                      | Delete                                                      |               |              |                 |               |              |                     |                  |                 |

# Primary Job and Current Status section

- Make sure your information is correct
- Make sure you are in **Status Draft** and **Level 1 Submission** (to the right in the picture below)

| Request For Additional Pay Pre-Authorization - UEC Only |                                                                |                                          |                  |                     |                    |  |  |
|---------------------------------------------------------|----------------------------------------------------------------|------------------------------------------|------------------|---------------------|--------------------|--|--|
| Primary                                                 | Primary Job and Current Status of Candidate Application Status |                                          |                  |                     |                    |  |  |
| Empl ID                                                 |                                                                | Name                                     | Empl Rcd 0       | Emp Sts Active      | Status Draft       |  |  |
| College                                                 | C0920                                                          | Dept CF0920 CNS-Computer Sci & Engineeri | ing Union CD R03 | Full/Part Full-Time | Level 1 Submission |  |  |
| Job Cd                                                  | 2360                                                           | Title Instr Fac AY                       | FLSA Exempt      | Faculty             |                    |  |  |

# **Pre-Authorization Section**

# NOTE: Starred fields are required.

| Pre-Authorization     |                                                                                                  |
|-----------------------|--------------------------------------------------------------------------------------------------|
| Fall 2021             | *Start Date 08/17/2021 🔋 *End Date 12/16/2021 🔋 Comp Type: Daily Rate Actual Comp Rate 85644.000 |
| *Payment Type         | Pay Rate Nbr of Work Days Total Compensation                                                     |
| *Description of Work: |                                                                                                  |
|                       |                                                                                                  |
|                       |                                                                                                  |
|                       |                                                                                                  |

### Payment Type

There are two payment types that can be used. Below are some examples of when to use each type.

| Pre-Authorization                                                                |                                                                                                    |
|----------------------------------------------------------------------------------|----------------------------------------------------------------------------------------------------|
| Fall 2021 Payment Type *Description of Agreed Upon Pay Rate Base Salary Pay Rate | *Start Date 08/17/2021 🗊 *End Date 12/16/2021 🛐 Comp Type: Daily Rate Actual Comp Rate 85644.000 Pay Rate Nbr of Work Days Total Compensation Lock Compensation |

- Base Salary Pay Rate—<u>This is most common form of payment</u>
  - When selected, the Pay Rate field will auto-populate
  - Use this rate if calculating # of days to be worked. The system uses the faculty daily pay rate x # of hours. (Based on 8-hour day)
  - Base salary pay rate is the most common used option.
- Agreed Upon Pay Rate
  - Chair Compensation
    - System picks up their chair rate, however they can only be paid at their teaching rate.
    - If you are a 12-month faculty (chair) Payment Type = Agreed upon Rate.
      - You will enter the number of days to be paid for the term. Number of days can be found on the Overload Calendar
  - Sponsored Programs will only have this exception on <u>non-Federal</u> funded programs.
    - If non-federal, faculty can negotiate the market rate rather than the teaching rate. Market rate may be greater than the teaching rate. You will need special approval to be paid above your teaching rate if this case applies to you.
  - Note: pay rate will have to be manually over-ridden

#### Number of Workdays

If the faculty wants to <u>use their total allotted</u> **.25 FTE** for the term, in this case 25 days are currently available, they will need to enter the **25** days as the **Number of Work Days** for this request.

NOTE: Keep in mind that these available days are affected by CEGE, State-side and all funds in UEC overload requests and the balance is impacted on a first come, first served approval basis.

- Available Days will be reduced by the amount used in the # of Work Days field.
  - This # should reflect the cumulative time remaining being used in CEGE, State-side, and UEC..
  - Very important to get your request <u>completely</u> through the approval process to lock in this Pre-Auth request.
  - Federal Sponsored Projects pay based on an 8 hour work day.
  - Non-federal Sponsored Projects can use 10 hour days. If you are working 10 hour days on a non-Fed sponsored project, please note that you will have fewer available days than what is shown.

| Pre-Authorization                                                                                                    |                                                                                                    |  |  |  |  |  |
|----------------------------------------------------------------------------------------------------|----------------------------------------------------------------------------------------------------|--|--|--|--|--|
| Fall 2021<br>*Payment Type Base Salary Pay Rate v                                                                                                    | *Start Date 08/17/2021 1 *End Date 12/16/2021 1 Comp Type: Daily Rate Actual Comp Rate 85644.000 Pay Rate 494.110000 Nbr of Work Days ot Compensation Compensation |  |  |  |  |  |
| *Description of Work:                                                                                                    |                                                                                                    |  |  |  |  |  |
| Apply FTE for Annualization                                                                                                    |                                                                                                    |  |  |  |  |  |
| Assigned by Job: 1.000000 SWB FTE 0.000000                                                                                                    | This Request: 0.000000 Other Requests: 0.000000 Total FTE: 1.000000 Available FTE: 0.250000 Available Days 25.00                                                   |  |  |  |  |  |
| Cost Allocation                                                                                                    |                                                                                                    |  |  |  |  |  |
| Enter the chart field below for the grant/project you are requesting time from, to match with UEC PTR. Once Approved and worked - MUST submit Overload time sheet to UEC |                                                                                                    |  |  |  |  |  |

# Ex. 1 Use of entire 25 allowed days. Keep in mind Days are based on 8 hours per day.

| Pre-Authorization                          | й                                                                                                    |
|--------------------------------------------|----------------------------------------------------------------------------------------------------|
| Fall 2021                                  | *Start Date 08/17/2021 🛐 *End Date 12/16/2021 🛐 Comp Type: Daily Rate Actual Comp Rate 85644.000                                                                                                    |
| *Payment Type Base Salary Pay Rate 🗸 🗸     | Pay Rate 494.110000 Nbr of Work Days 25.00 Total Compensation 12352.75 Lock Compensation                                                                                                    |
| *Description of Work:                      |                                                                                                    |
|                                            |                                                                                                    |
|                                            |                                                                                                    |
| Apply FTE for Annualization                |                                                                                                    |
| Assigned by Job: 1.000000 SWB FTE 0.000000 | This Request:         0.250000         Other Requests:         0.000000         Total FTE:         1.250000         Available FTE:         0.000000         Available TTE:         0.000000         Available TTE:         0.000000         < |
| Cost Allocation                            |                                                                                                    |

# Ex. 2 Use of only 20 days. Keep in mind Days based on 8 hours per day. 20 x 8 = 160 hours

| Pre-Authorization                                         |                                                                                                    |
|-----------------------------------------------------------|----------------------------------------------------------------------------------------------------|
| Fall 2021                                                 | *Start Date 08/17/2021 🛐 *End Date 12/16/2021 🛐 Comp Type: Daily Rate Actual Comp Rate 85644.000                |
| *Payment Type Base Salary Pay Rate 🗸                      | Pay Rate 494.110000 Nbr of Work Days 20.00 Total Compensation 9882.20 Lock Compensation                         |
| *Description of Work:                                     |                                                                                                    |
| Apply FTE for Annualization                               |                                                                                                    |
| Assigned by Job: 1.000000 SWB FTE 0.000000                | This Request: 0.200000 Other Requests: 0.000000 Total FTE: 1.200000 Available FTE: 0.050000 Available Days 5.00 |
| Cost Allocation                                           |                                                                                                    |
| Enter the chart field below for the grant/project you are | equesting time from, to match with UEC PTR. Once Approved and worked - MUST submit Overload time sheet to UEC   |

### TOTAL COMPENSATION

Total compensation is calculated on the Pay Rate field x the # of Work Days selected.

### Ex. 1 25 days selected

| vPre-Authorization                   |                        |                        |                              |                     |
|--------------------------------------|------------------------|------------------------|------------------------------|---------------------|
| Fall 2021                            | *Start Date 08/17/2021 | *End Date 12/16/2021   | Comp Type: Daily Rate Actual | Comp Rate 85644.000 |
| *Payment Type Base Salary Pay Rate 🗸 | Pay Rate 494.110000    | Nbr of Work Days 25.00 | Total Compensation 12352.75  | Lock Compensation   |
| *Description of Work:                |                        |                        |                              |                     |
|                                      |                        |                        |                              |                     |
|                                      |                        |                        |                              | 11.                 |
|                                      |                        |                        |                              |                     |

Ex 2 20 days selected

| Pre-Authorization                                 |                                                                                                    |
|---------------------------------------------------|----------------------------------------------------------------------------------------------------|
| Fall 2021<br>*Payment Type Base Salary Pay Rate v | *Start Date         08/17/2021         iii         *End Date         12/16/2021         iii         Comp Type:         Daily Rate         Actual Comp Rate         85644.000           Pay Rate         494.110000         Nbr of Work Days         20.00         Total Compensation         9882.20         Lock Compensation |
| *Description of Work:                             |                                                                                                    |
|                                                   |                                                                                                    |

#### TOTAL COMPENSATION IS A SET AMOUNT

If total compensation is a set amount, change the Total Compensation amount as needed. The # of Work days will adjust accordingly and the # of Available days will also auto adjust.

• The set amount should reflect the total amount available for the term selected. Your Sponsor Programs budget should be considered.

| Pre-Authorization                                          |                                                                                                    | 1 |
|------------------------------------------------------------|----------------------------------------------------------------------------------------------------|---|
| Fall 2021<br>*Payment Type Base Salary Pay Rate v          | *Start Date         08/17/2021         iii         *End Date         12/16/2021         iii         Comp Type:         Daily Rate         Actual Comp Rate         85644.000           Pay Rate         494.110000         Nbr of Work Days         20.24         Total Compensation         10000.00         Lock Compensation |   |
| *Description of Work:                                      |                                                                                                    |   |
| Apply FTE for Annualization                                |                                                                                                    |   |
| Assigned by Job: 1.000000 SWB FTE 0.000000                 | This Request: 0.202400 Other Requests: 0.000000 Total FTE: 1.202400 Available FTE: 0.047600 Available Days 4.76                                                                                                    |   |
| Cost Allocation                                            |                                                                                                    | 1 |
| Fater the sheet field below for the second mean the second | enverting time from to match with UEC OTD. Once thereaved and weaked - MUCT submit Overland time shout to UEC                                                                                                    |   |

### NOTE:

**DO NOT USE THE LOCK COMPENSATION box.** This box is not used in this system for UEC-pre Auth.

| Pr                                   |                                                                                                  |  |  |  |  |
|--------------------------------------|--------------------------------------------------------------------------------------------------|--|--|--|--|
| Fall 2021                            | *Start Date 08/17/2021 🕫 *End Date 12/16/2021 🖲 Comp Type: Daily Rate Actual Comp Rate 85644.000 |  |  |  |  |
| *Payment Type Base Salary Pay Rate 🗸 | Pay Rate 494.110000 Nbr of Work Days 20.24 Total Compensation 10000.00                           |  |  |  |  |
| *Description of Work:                |                                                                                                  |  |  |  |  |

### **Description of Work**

- Enter a brief and concise description of the work to be done.
  - This information will appear on the emails that are routed to the approvers.

| Pre-Authorization                    |                                                                                                  |
|--------------------------------------|--------------------------------------------------------------------------------------------------|
| Fall 2021                            | *Start Date 08/17/2021 🛐 *End Date 12/16/2021 🛐 Comp Type: Daily Rate Actual Comp Rate 85644.000 |
| *Payment Type Base Salary Pay Rate 🗸 | Pay Rate 494.110000 Nbr of Work Days 20.24 Total Compensation 10000.00                           |
| *Description of Work:                |                                                                                                  |
|                                      |                                                                                                  |
|                                      |                                                                                                  |

# **Apply FTE for Annualization**

| Request For Additional Pay Pre-Authorization - UEC Only                                                                                                    |                                                                                                    |                                                            |  |  |  |
|----------------------------------------------------------------------------------------------------|----------------------------------------------------------------------------------------------------|------------------------------------------------------------|--|--|--|
| Primary Job and Current Status of Candidate                                                                                                    |                                                                                                    | Application Status                                         |  |  |  |
| Empl ID         Name           College         C0920         Dept         CF0920         CNS-Computer Sci & Engineering           Job Cd         2360         Title         Instr Fac AY                           | Empl Rcd         0         Emp Sts         Active           Union CD         R03         Full/Part         Full-Time           FLSA         Exempt         Faculty | Status Draft<br>Level 1 Submission                         |  |  |  |
| Pre-Authorization                                                                                                    |                                                                                                    |                                                            |  |  |  |
| Fall 2021     *Start Date     08/17/2021       *Payment Type     Base Salary Pay Rate     Pay Rate     494.110000       *Description of Work:     Monitoring a robot rover scanning for signs of the Delta variant | *End Date 12/16/2021 ii Comp Type: Daily R<br>Nbr of Work Days 25.00 Total Compensation<br>on asteroid Zuma123 during Sept-Nov 2021                                | ate Actual Comp Rate 85644.000 12352.75 □Lock Compensation |  |  |  |
| Apply FTE for Annualization Assigned by Job: 1.000000 SWB FTE 0.000000 This Request: 0.250000 Other Requests: 0.000000 Total FTE: 1.250000 Available FTE: 0.000000 Available Days 0.00                             |                                                                                                    |                                                            |  |  |  |
| Cost Allocation                                                                                                    |                                                                                                    |                                                            |  |  |  |
| Enter the chart field below for the grant/project you are requesting time from, to match with UEC PTR. Once Approved and worked - MUST submit Overload time sheet to UEC Payroll.                                  |                                                                                                    |                                                            |  |  |  |
| (31754, 113)                                                                                                    |                                                                                                    |                                                            |  |  |  |
| Project PI Fur                                                                                                    | nd Account DeptID                                                                                                    | Department Name                                            |  |  |  |
| Q                                                                                                    |                                                                                                    |                                                            |  |  |  |
| Notes And Comments                                                                                                    |                                                                                                    |                                                            |  |  |  |
|                                                                                                    |                                                                                                    | View All Notes / Comments<br>Add To Notes / Comments       |  |  |  |
| Application Update Information                                                                                                    |                                                                                                    |                                                            |  |  |  |
| Created On: 08/11/2021 Submitted By:                                                                                                    | Last Updated By:                                                                                                    | At                                                         |  |  |  |
| Save Submit Delete                                                                                                    |                                                                                                    |                                                            |  |  |  |

- This area reflects the results of information that has been entered in the Pre-Authorization section.
- Pay attention to the Available FTE and Available Days. These fields MUST NOT be negative.

### **Cost Allocation**

Choose your Project Number

- Type in the Project number or enter partial # and choose from the search list.
- This project # MUST match the Project used on the UEC PTR and time sheet.
- If Project is missing from the list please see below. \*\*\*

| N1                                                                                                    |                                        |
|----------------------------------------------------------------------------------------------------|----------------------------------------|
| Request For Additional Pay Pre-Authorization - UEC Only                                                                    | Look Up Project                        |
| Primary Job and Current Status of Candidate                                                                                |                                        |
|                                                                                                    | Project/Grant begins with V GG214      |
| Empl ID Nam Empl Rcd 0 Emp Sts                                                                                             | 1                                      |
| College C0920 Dept CF0920 CNS-Computer Sci & Engineering Union CD R03 Full/Part                                            | Look Up Clear Cancel Basic Lookup      |
| Job Cd 2360 Title Instr Fac AY FLSA Exempt Faculty                                                                         | Search Results                         |
| Pre-Authorization                                                                                                    | View 100 Eiret 1 117 of 17 D Last      |
| *Start Date 08/17/2021 期 *End Date 12/16/2021 期 Comm                                                                       | Project/Grant Description              |
|                                                                                                    | GG21407 GG21407-CDE VAPA Framework6/20 |
| *Payment Type Base Salary Pay Rate v Pay Rate 494.110000 Nbr of Work Days 25.00 Total                                      | GG21416 CANMEE LESSON STUDY HUB 6-19   |
| 3Department of Works                                                                                                    | GG21417 GG21417-STEP                   |
| "Description of work: Monitoring a robot rover scanning for signs of the Deita variant on asteroid zuma 123 during Sept-iv | GG21419 CSU/UC MDTP 12/31/19           |
|                                                                                                    | GG21430 Number Sense with Tech         |
|                                                                                                    | GG21442 CSRI 06/20                     |
|                                                                                                    | GG21444 ESSA 19/20                     |
| Apply FTE for Annualization                                                                                                | GG21445 RIMS ESSA 19/20                |
|                                                                                                    | GG21446 Title IV-E 6-30-20             |
| Assigned by Job: 1.000000 SWB FTE 0.000000 This Request: 0.250000 other Requests: 0.000000 Tota                            | a GG21447 Mental Health 6-30-20        |
| Cost Allocation                                                                                                    | GG21448 TCAP ESSA 19/20                |
|                                                                                                    | GG21452 WorkAbility IV 19/20           |
| Enter the chart field below for the grant/project your equesting time from, to match with UEC PTR. Once Approved and       | GG21456 STEM EN FAMILIA 8/21           |
| Payroll.                                                                                                    | GG21483 PROJECT REBOUND 19/20          |
| (31754 113)                                                                                                    | GG21489 CANMEE 19/20                   |
| Design to D                                                                                                    | GG21491 CyberWatch West Resource       |
| Project Pi Puna Account                                                                                                    | GG21495 CA COMPLETE COUNT CENSUS 2020  |
| gg214 Q                                                                                                    |                                        |
| Notes And Comments                                                                                                    |                                        |
| Hotes Alla Commenta                                                                                                    |                                        |

When the Project is entered, the PI, Fund and Dept. ID will auto-populate. IF the PI Name is missing, please see below\*\*\*

| Cost Allocation                                                                                                    |                       |       |         |        |                   |
|----------------------------------------------------------------------------------------------------|-----------------------|-------|---------|--------|-------------------|
| Enter the chart field below for the grant/project you are requesting time from, to match with UEC PTR. Once Approved and worked - MUST submit Overload time sheet to UEC Payroll. |                       |       |         |        |                   |
| Project                                                                                                    | PI                    | Fund  | Account | DeptID | Department Name   |
| GG21456 Q                                                                                                    | Hassija, Christina M. | S1194 |         | C1040  | CSBS - Psychology |

- Enter your assigned Payroll Account number from your budget for the Account field.
- This MUST match the Account used on the UEC PTR and time sheet.
- This field MUST be filled in.

| Cost Allocation                                                                                                    |                      |       |         |        |                   |
|----------------------------------------------------------------------------------------------------|----------------------|-------|---------|--------|-------------------|
| Enter the chart field below for the grant/project you are requesting time from, to match with UEC PTR. Once Approved and worked - MUST submit Overload time sheet to UEC Payroll. |                      |       |         |        |                   |
| (31754, 113)                                                                                                    |                      |       |         |        |                   |
| Project                                                                                                    | PI                   | Fund  | Account | DeptID | Department Name   |
| GG21456 Q                                                                                                    | Hassija,Christina M. | S1194 | 616600  | C1040  | CSBS - Psychology |

When all fields are complete,

- Click SAVE.
- **REVIEW YOUR DATA BEFORE SUBMITTING** the form.
- Submit when ready.
- Once submitted, the form will automatically be routed through the approval workflow.

| Application Update Information       |                  |    |  |  |
|--------------------------------------|------------------|----|--|--|
| Created On: 08/03/2021 Submitted By: | Last Updated By: | At |  |  |
| Save Submit Delete                   |                  |    |  |  |

You will receive an email when the request has been approved or denied.

- Once approved, submit a UEC time sheet based on work performed for the term.
- If denied, consult with your college Analyst for assistance.